## **Shade-X Best Practices**

## Ambient light - Error #2

Instrument will display this error when light has entered the field of measurement.

- 1. Patient should be seated in an upright position, not lying down.
- 2. Ensure that the examination light is not pointed directly into the patient's mouth.
- **3.** Ensure that the tip of the instrument is flush against the tooth. Using direct vision will help detect any tilt in the instrument.

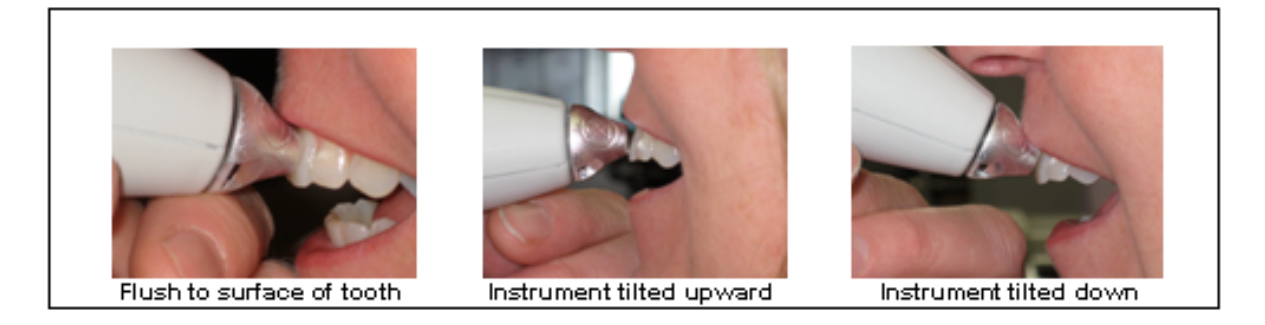

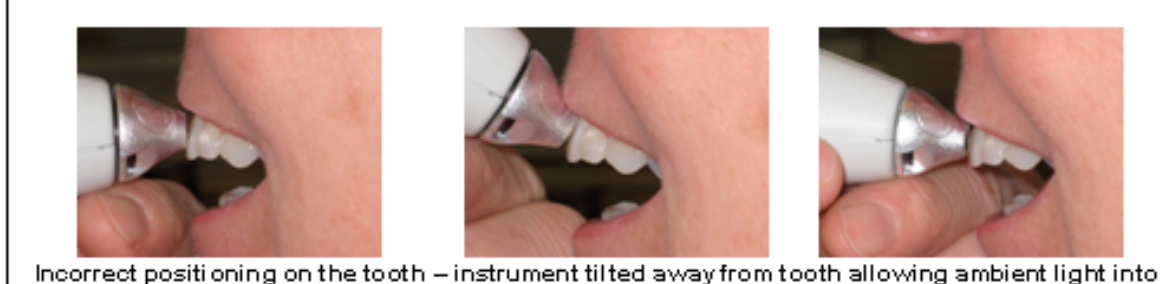

- measurement
- 4. Allow the patient's upper lip to rest on the instrument's tip to limit the influence of overhead lighting.
- 5. Avoid bright fluorescent lights during measurement.

If all of these directions are followed and the instrument still displays Error #2, measure a shade tab under a desk/table in order to eliminate <u>all ambient light</u>. Hold tip flush to the surface of the shade tab. If Error #2 continues to appear, contact X-Rite for assistance.

## **Disagreement with Shade Assignment**

If the shade assignment is not visually acceptable or consistent, consider the following:

- 1. Make sure there are no smudges are residue on the calibration plaque. Clean according to User Manual Instructions.
- 2. Check the optics glass to ensure that the glass has no smudges or residue on it. Clean with a lint free cloth.
- 3. Replace disposable tip.
- 4. Turn off the instrument and then turn it back on to reboot it.
- 5. Calibrate instrument.
- 6. Place tip on the tooth and ensure that the tip of the instrument is flush against the tooth. Using direct vision will help detect any tilt in the instrument

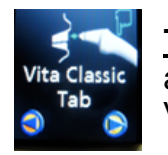

<u>**Tab**</u> – Database to view when you want to see the shade assignment when measuring a new (less than one year old) Vita Classical shade tab.

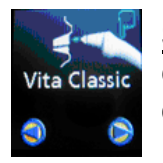

<u>Shade Guide</u> ("Vita Classical", "Vita 3D Master", "Chromascop" etc...) this database directly correlates with the body (dentin) area of the listed shade tab to that of the measured natural tooth.

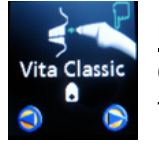

**Incisal** (i.e. "Vita Classical" , "Vita 3D Master" , etc...) this database directly correlates with the incisal area of the shade guide tab listed.

**Tip:** In the case of a patient with a highly translucent tooth, refer to the incisal shade database for all areas of the tooth because it will more closely correlate to the patient's shade (Translucency can be misinterpreted as a lower value body shade because of the gray appearance).

Remember that teeth are polychromatic and moving the tip of the instrument even a fraction of a millimeter can produce a different shade assignment than your first reading...

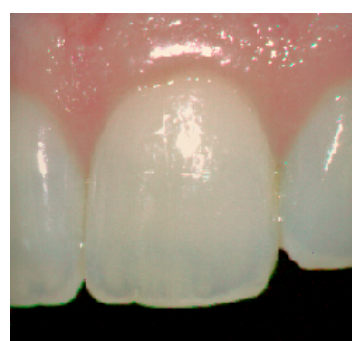

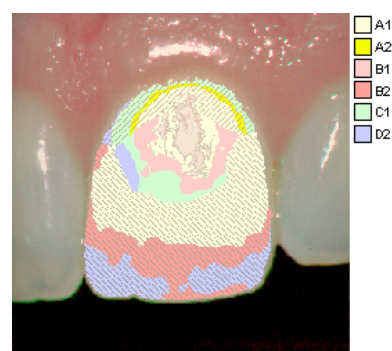

Computer mapping of shifts in color on tooth